## PANDUAN KRS ONLINE

1. Ketik di Bar Adress Browser link ini **student.stembi.ac.id bukan student.stiestembi.ac.id** maka akan tampil sbb:

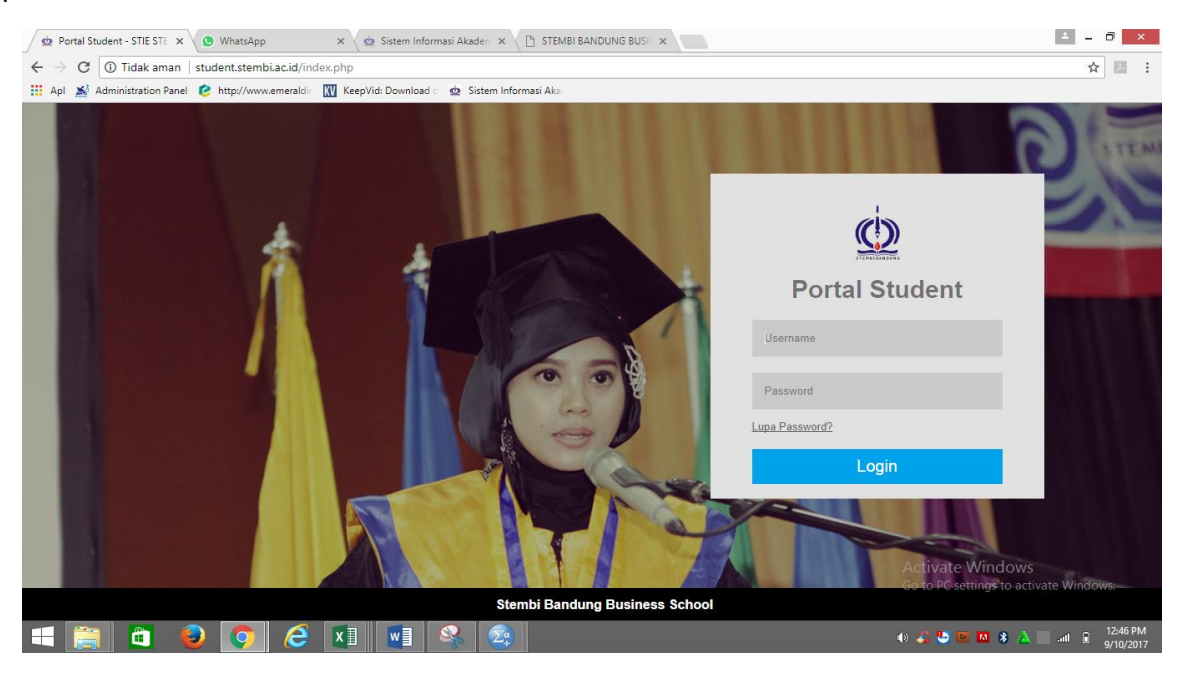

2. Lalu login dengan NPM, misal : Username : 6220116001, Password : 6220116001

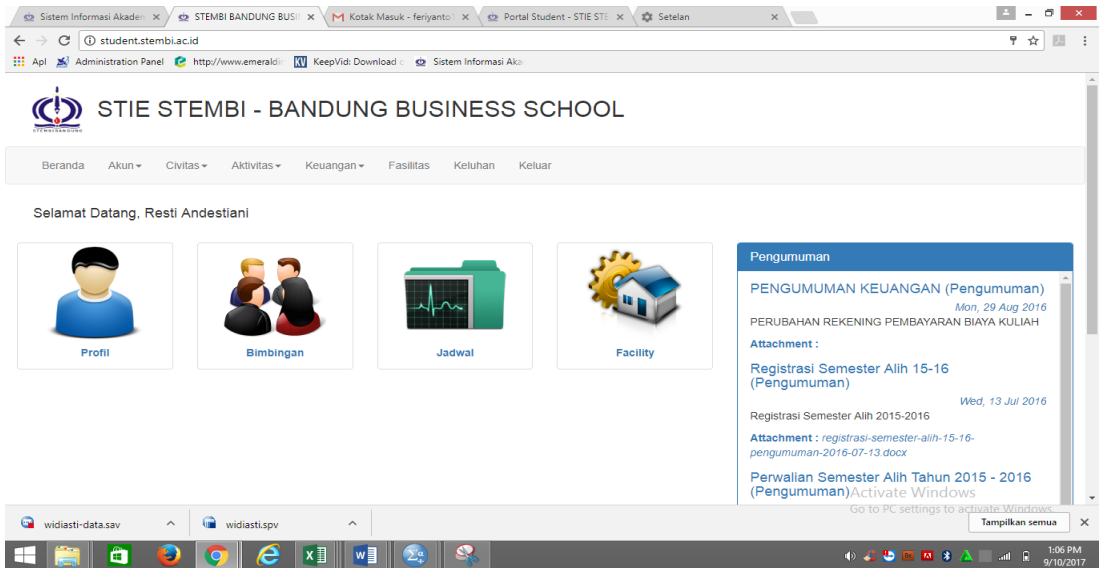

Cat : Sebelum ke langkah berikutnya, pastikan profil sudah terisi dengan lengkap termasuk upload foto

3. Setelah profil diisi lengkap, langkah selanjutnya melakukan KRS Online. Dengan memilih menu **AKTIVITAS** pilih **PENGISIAN KRS** maka akan tampil spt dibawah ini :

|                                                            | STIE STEMBI - BANDUNG BU                                   | ISINE  | ESS SCHO                                                                | DOL                                                                  |                  |           |                |        |  |  |  |
|------------------------------------------------------------|------------------------------------------------------------|--------|-------------------------------------------------------------------------|----------------------------------------------------------------------|------------------|-----------|----------------|--------|--|--|--|
| B                                                          | eranda Akun - Civitas - Aktivitas - Keuangan - Fasilita    | s Kelu | han Keluar                                                              |                                                                      |                  |           |                |        |  |  |  |
| ⊞ Belanja KRS (2017-2018 Ganjil)                           |                                                            |        |                                                                         |                                                                      |                  |           |                |        |  |  |  |
| tà 24 th C<br>Batas Ambil SKS Total SKS Yan,<br>Semester 1 |                                                            |        | ★ 24 O 13 Hari   Sisa Ambili SKS Batas Waktu (2017-09-05 s/d 2017-09-18 |                                                                      |                  |           |                |        |  |  |  |
|                                                            | Matakuliah                                                 |        | Jadwal                                                                  |                                                                      |                  |           |                |        |  |  |  |
| No.                                                        |                                                            |        | Kelas                                                                   | Dosen                                                                |                  | Kapasitas | Peserta        | Option |  |  |  |
| 1.                                                         | AKT058<br>Pengantar Akuntansi I + Lab                      | 3      |                                                                         |                                                                      | 1 Org            | Ambil     |                |        |  |  |  |
|                                                            |                                                            |        |                                                                         |                                                                      |                  |           |                |        |  |  |  |
| 2.                                                         | EKO001<br>Bahasa Inggris I                                 | 2      |                                                                         | Belum ada jadwal untuk mata kuli                                     | ah ini           |           | 1 Org          | Ambli  |  |  |  |
| 2.<br>3.                                                   | EKC001<br>Bahasa Inggris I<br>EKC003<br>Matematika Ekonomi | 2<br>3 |                                                                         | Belum ada jadwal untuk mata kuli<br>Belum ada jadwal untuk mata kuli | ah ini<br>ah ini |           | 1 Org<br>1 Org | Ambil  |  |  |  |

Jika tampil seperti ini, maka mhs bersangkutan belum melakukan Daftar / Registrasi Ulang.

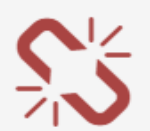

## Perhatian!

## Ø Anda tidak dapat melakukan KRS.

Masa **KRS Online** pada tahun semester **2017-2018 Ganjil** Sistem mencatat anda belum menyelesaikan administrasi keuangan. Hubungi bagian keuangan untuk informasi lebih lanjut.

Catatan : Jika sudah melakukan registrasi segera laporkan ke BAGIAN KEUANGAN, supaya dibukakan sistemnya.

4. Selanjutnya pilih mata kuliah yang akan diambil, misal semester 3

| Sem | ester 3                                 |              |                                                                 |                                  |                    |         |        |  |  |
|-----|-----------------------------------------|--------------|-----------------------------------------------------------------|----------------------------------|--------------------|---------|--------|--|--|
|     |                                         | Total<br>SKS | Jadwal                                                          |                                  |                    |         |        |  |  |
| No. | Matakuliah                              |              | Kelas                                                           | Dosen                            | Kapasitas          | Peserta | Option |  |  |
| 1.  | AKT006<br>Akuntansi Keuangan I          | 3            | Kelas C                                                         | DIAH VITALOKA ADAM SE.,AK.,M.AK. | 30 Org             | 0 Org   | Ambil  |  |  |
| 2.  | . AKT011<br>Sist. Informasi Akuntansi I |              | T011 3 Kelas C SUSILAWATI SE., MSI<br>it. Informasi Akuntansi I |                                  |                    |         | Ambil  |  |  |
| 3.  | AKT052<br>Akuntansi Biaya               | 3            | Kelas C                                                         | ACENG KURNIAWAN SE.,MSI.         | 40 Org             | 0 Org   | Ambil  |  |  |
| 4.  | AKT053<br>Perpajakan II                 | 3            | Kelas C                                                         | O. FERIYANTO SE.,MSI.            | 40 Org             | 0 Org   | Ambil  |  |  |
| 5.  | AKT054<br>Akuntansi Sektor Publik       | 3            | Kelas C                                                         | SUSILAWATI SE., MSI              | 30 Org             | 0 Org   | Ambil  |  |  |
| 6.  | LOK029<br>Leadership                    | 2            | Kelas C                                                         | DIDI SUSIMBA SE, MM              | 40 Org             | 0 Org   | Ambil  |  |  |
| 7.  | MGT003<br>Manajemen Pemasaran           |              | Kelas C                                                         | Dr SUPRIYADI SE., M.Si           | 40 Org             | 0 Org   | Ambil  |  |  |
| 8.  | MGT004<br>Manajemen Keuangan I          | 3            | Kelas C                                                         | MEILANI PURWANTI SE.,MSI.        | 40 Org             | 0 Org   | Ambil  |  |  |
|     | Total SKS Semester 3                    | 23           |                                                                 |                                  |                    |         |        |  |  |
|     |                                         |              |                                                                 |                                  | A -t - A - A A / I |         |        |  |  |

5. Selanjutnya mengecek KRS (Kartu Rencana Studi) yang sudah dipilih dan mencetak KRS di **AKTIVITAS** pilih **CETAK KRS**, akan tampil seperti dibawah ini:

| ⊞K      | artu R       | encana Studi                               |                              |       |           |       |        |                      |                 |
|---------|--------------|--------------------------------------------|------------------------------|-------|-----------|-------|--------|----------------------|-----------------|
| Tahu    | n Semester : | 2017-2018 Ganjil Program / Kelas : Kelas C | Program Studi : Akuntansi S1 | KRS ] |           |       |        |                      |                 |
| Pilih T | ahun Akade   | emik : 20171   2017-2018 Ganjil 🔹          |                              |       |           |       |        |                      | $( \ )$         |
| No.     | Kode         | Mata Kuliah                                | Dosen                        | SKS   | Hari      | Kelas | Ruang  | Waktu                | Status          |
| 1       | AKT052       | Akuntansi Biaya                            | ACENG KURNIAWAN              | 3     | 1. Kamis  | 1. C  | 1.3.3  | 1. 11:00:00-13:30:00 | Belum Disetujui |
| 2       | AKT006       | Akuntansi Keuangan I                       | DIAH VITALOKA ADAM           | 3     | 1. Jumat  | 1. C  | 1. 2.2 | 1. 14:00:00-16:30:00 | Belum Disetujui |
| 3       | AKT054       | Akuntansi Sektor Publik                    | SUSILAWATI                   | 3     | 1. Selasa | 1. C  | 1. 3.1 | 1. 11:00:00-13:30:00 | Belum Disetujui |
| 4       | LOK029       | Leadership                                 | DIDI SUSIMBA                 | 2     | 1. Rabu   | 1. C  | 1.3.2  | 1. 14:00:00-16:30:00 | Belum Disetujui |
| 5       | MGT004       | Manajemen Keuangan I                       | MEILANI PURWANTI             | 3     | 1. Rabu   | 1. C  | 1.3.2  | 1. 09:30:00-12:00:00 | Belum Disetujui |
| 6       | MGT003       | Manajemen Pemasaran                        | SUPRIYADI                    | 3     | 1. Kamis  | 1. C  | 1. 3.3 | 1. 14:00:00-16:30:00 | Belum Disetujui |
| 7       | AKT053       | Perpajakan II                              | O. FERIYANTO                 | 3     | 1. Selasa | 1. C  | 1.3.1  | 1. 08:00:00-10:30:00 | Belum Disetujui |
| 8       | AKT011       | Sist. Informasi Akuntansi I                | SUSILAWATI                   | 3     | 1. Rabu   | 1. C  | 1.3.1  | 1. 12:30:00-15:00:00 | Belum Disetujui |
|         |              |                                            | Total SKS                    | 23    |           |       |        |                      |                 |

Apabila status **"Belum Disetujui",** maka kita menunggu Approve dari dosen wali. NB : Pastikan kita terus memantau Portal Student. 6. Setelah KRS di Approve/setujui oleh Dosen Wali, maka status di KRS berubah menjadi **"DISETUJUI"** akan tampil sebagai berikut :

Catal VPS

⊞Kartu Rencana Studi

| Plih Tahun Akademik : 20171   2017-2018 Ganjil 🔹 |        |                             |                    |     |           |       |        |                      |           |
|--------------------------------------------------|--------|-----------------------------|--------------------|-----|-----------|-------|--------|----------------------|-----------|
| No.                                              | Kode   | Mata Kuliah                 | Dosen              | SKS | Hari      | Kelas | Ruang  | Waktu                | Status    |
| 1                                                | AKT052 | Akuntansi Biaya             | ACENG KURNIAWAN    | 3   | 1. Kamis  | 1. C  | 1. 3.3 | 1. 11:00:00-13:30:00 | Disetujui |
| 2                                                | AKT006 | Akuntansi Keuangan I        | DIAH VITALOKA ADAM | 3   | 1. Jumat  | 1. C  | 1. 2.2 | 1. 14:00:00-16:30:00 | Disetujui |
| 3                                                | AKT054 | Akuntansi Sektor Publik     | SUSILAWATI         | 3   | 1. Selasa | 1. C  | 1, 3,1 | 1. 11:00:00-13:30:00 | Disetujui |
| 4                                                | LOK029 | Leadership                  | DIDI SUSIMBA       | 2   | 1. Rabu   | 1. C  | 1. 3.2 | 1. 14:00:00-16:30:00 | Disetujui |
| 5                                                | MGT004 | Manajemen Keuangan I        | MEILANI PURWANTI   | 3   | 1. Rabu   | 1. C  | 1. 3.2 | 1. 09:30:00-12:00:00 | Disetujui |
| 6                                                | MGT003 | Manajemen Pemasaran         | SUPRIYADI          | 3   | 1. Kamis  | 1. C  | 1. 3.3 | 1. 14:00:00-16:30:00 | Disetujui |
| 7                                                | AKT053 | Perpajakan II               | O. FERIYANTO       | 3   | 1. Selasa | 1. C  | 1.3.1  | 1. 08:00:00-10:30:00 | Disetujui |
| 8                                                | AKT011 | Sist. Informasi Akuntansi I | SUSILAWATI         | 3   | 1. Rabu   | 1. C  | 1.3.1  | 1. 12:30:00-15:00:00 | Disetujui |
|                                                  |        |                             | Total SKS          | 23  |           |       |        |                      |           |

## 7. Setelah Status DISETUJUI, kita tinggal mencetak KRS dengan klik tombol CETAK KRS.

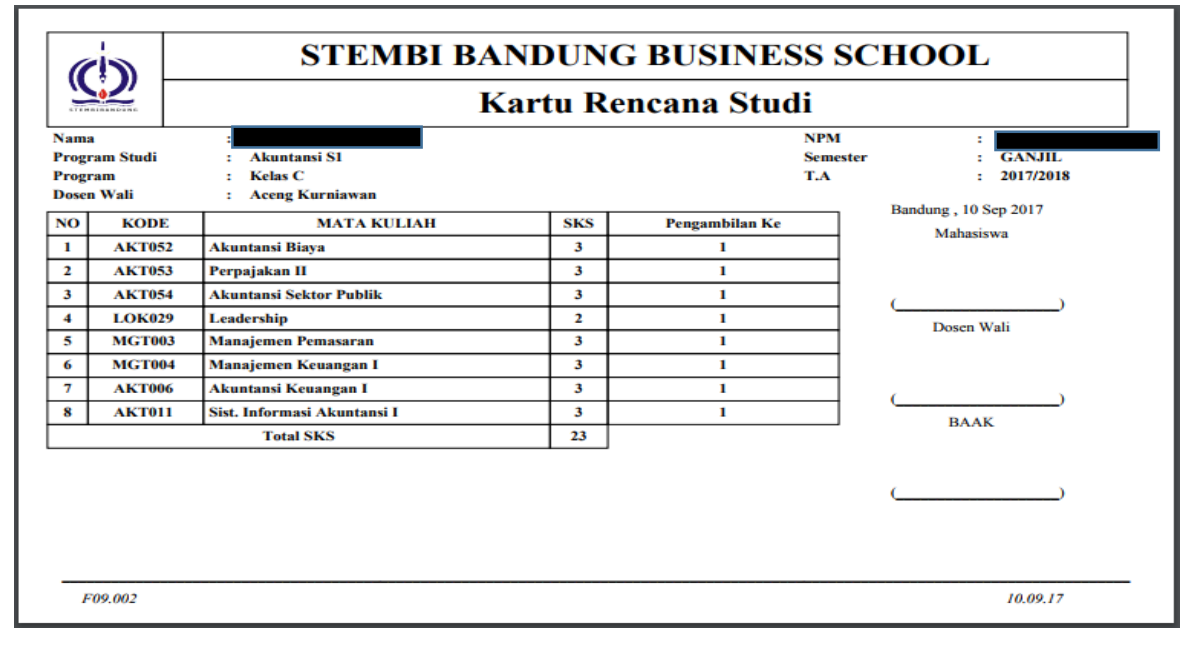